# How to make an appointment for resident registration

| FREI<br>BURG         | t<br>Online-Terminservice |   |                       | 1 |
|----------------------|---------------------------|---|-----------------------|---|
|                      |                           |   |                       |   |
| Leistungen           | Suche                     | ٩ | Piktogramme erklärt 🗸 |   |
| + Weitere Suchfilter |                           |   |                       |   |
| Amt für öffentlic    | he Ordnung 🛞              |   |                       | 2 |
| Bürgerservicez       | entrum 3                  |   |                       |   |

# 1. Select Bürgerservicezentrum

# 2. Select Wohnung anmelden, 1 Person and click on Weiter

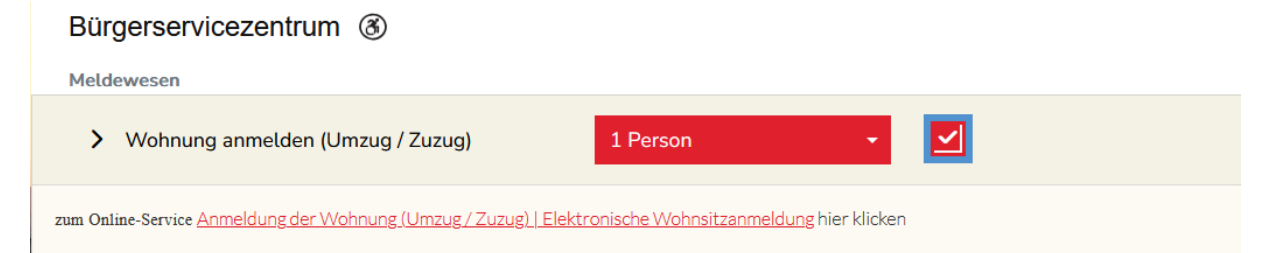

## 3. Select a day and time

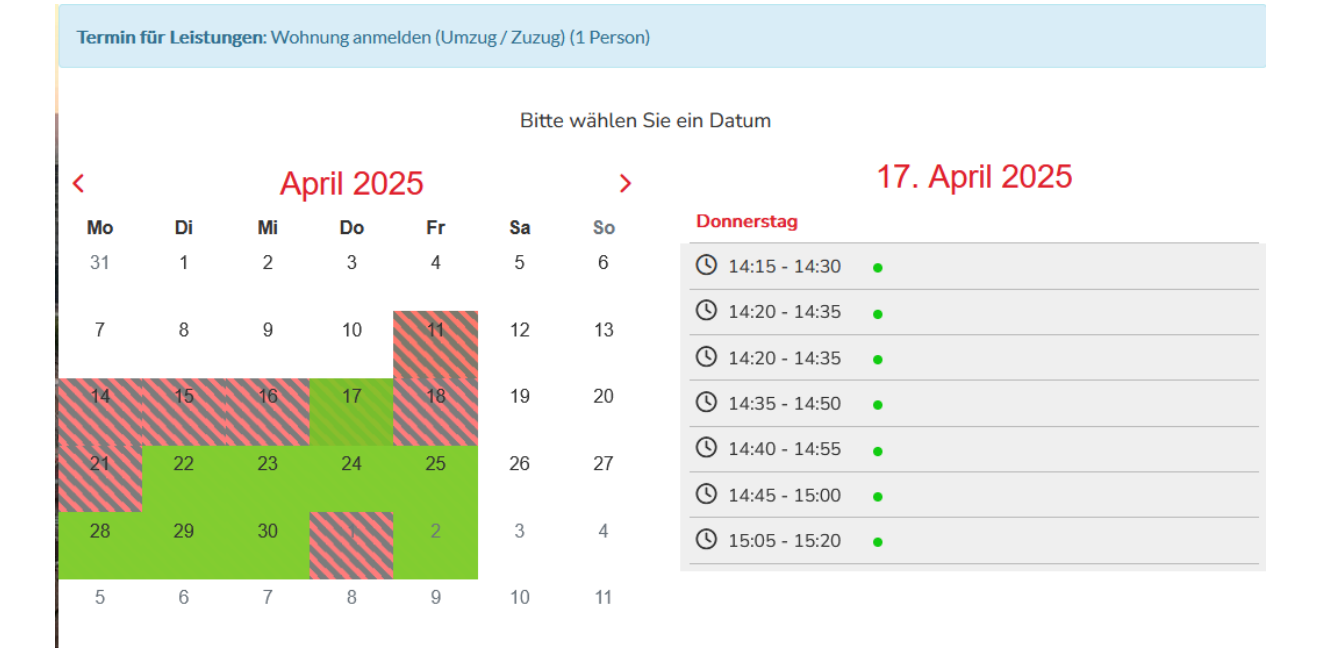

## 4. And click on Termin wählen

| FREI<br>BURG    | FREI<br>BURG Online-Terminservice       |  |  |  |  |  |
|-----------------|-----------------------------------------|--|--|--|--|--|
|                 |                                         |  |  |  |  |  |
| Termin          |                                         |  |  |  |  |  |
|                 | O Datum - 17.04.2025   Zeit - 14:15 Uhr |  |  |  |  |  |
| G Termin ändern | Termin wählen 🔿                         |  |  |  |  |  |

# 5. Enter your first name, surname, date of birth and email id, check the data protection box and click on weiter.

|                       | Kontaktdaten für die Terminanmeldung         |                                         |                                |  |
|-----------------------|----------------------------------------------|-----------------------------------------|--------------------------------|--|
| Anrede                |                                              |                                         |                                |  |
|                       |                                              |                                         |                                |  |
| Vorname*              |                                              | Nachname*                               |                                |  |
| Jane                  |                                              | Doe                                     |                                |  |
| Geburtsdatum*         |                                              |                                         |                                |  |
| 01.01.2000            | 曲                                            |                                         |                                |  |
|                       |                                              |                                         |                                |  |
| E-Mail*               |                                              |                                         |                                |  |
| janedoe@gmail.com     |                                              |                                         |                                |  |
|                       |                                              |                                         |                                |  |
|                       |                                              |                                         |                                |  |
| Datenschutzerklärung* |                                              |                                         |                                |  |
|                       | - Detensely to release und enkläss mich (    | in antenden. Die Uinweine zum Deter     | and the forder Cirching        |  |
|                       | "i Datei ischutz gelesen und ei kiare mich e | ninverstanden. Die Ennivverse zum Dater | ischatz miden Sie <u>mer :</u> |  |
|                       |                                              |                                         |                                |  |
|                       |                                              |                                         |                                |  |
|                       |                                              |                                         |                                |  |
|                       |                                              |                                         |                                |  |
| Zurück                |                                              |                                         | Weiter                         |  |

#### Kontaktdaten für die Terminanmeldu

## 6. The appointment has been confirmed. You will also receive an email.

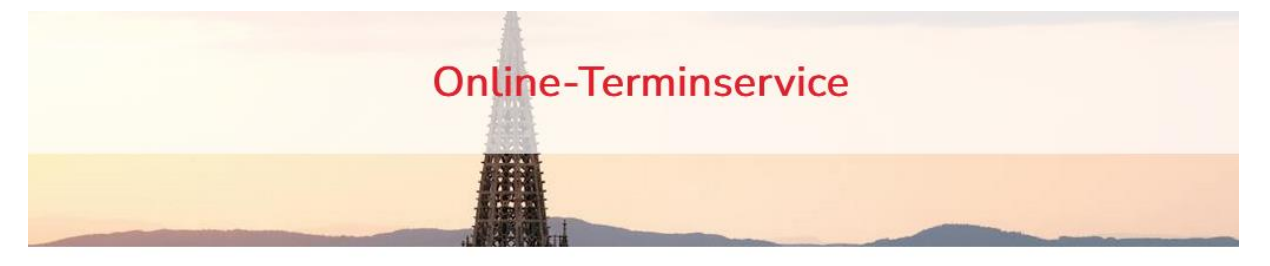

## Vielen Dank!

### Terminbuchung erfolgreich

Ihr Termin mit der Vorgangsnummer 6B-0214B006 wurde erfolgreich gebucht! In Kürze erhalten Sie von uns eine Bestätigung per E-Mail.

### Ihr Termin:

Datum: 17.04.2025 Uhrzeit: 14:15 Uhr

#### Standort:

Bürgerservicezentrum im Rathaus im Stühlinger Fehrenbachallee 12 79106 Freiburg

#### Gebuchte Dienstleistungen:

Wohnung anmelden (Umzug / Zuzug) (1 Person)